#### Capítulo 3

#### Desenvolvendo uma Aplicação

Ao final deste capítulo, você deve estar apto a :

- Desenvolver uma aplicação
- Utilizar o Project Manager
- Utilizar o Intergrated Debugger

#### Overview

O Delphi é uma poderosa linguagem de programação orientada a objeto com um avançado ambiente de desenvolvimento visual. Estas características, quando combinadas com a arquitetura de bancos de dados Borland, permite criar rápidamente aplicações Client/Server. Neste capítulo, você aprenderá sobre o processo de construção de uma aplicação Delphi, criar uma aplicação de exemplo e explorar os conceitos de gerenciamento de projetos.

# Descrição do processo

#### Introdução

Uma característica do Delphi é que ele permite construir aplicações rápidamente. Esta seção descreve o processo de desenvolvimento de aplicações Delphi, como segue:

- Criando um Projeto
- Adicionando um Form ao Projeto
- Adicionando Componentes ao Form
- Definindo Propriedades dos Componentes
- Adicionando Event Handlers
- Compilando, Executando e Depurando a Aplicação

## Estágio 1 - Criando um Projeto

O primeiro passo no desenvolvimento de uma aplicação no Delphi é criara um projeto. Aplicações no Delphi são gerenciadas como projetos. Criar um novo projeto gera um arquivo de projeto. O arquivo de projeto controla uma aplicação Delphi construindo os vários forms, executando a aplicação e exibindo o form principal da aplicação.

Arquivos de projeto contém código fonte Object Pascal gerado pelo Delphi que se torna parte do executável da aplicação quando for compilado e "Linkado".

Você pode começar um novo projeto inicializando o Delphi. Sempre que você inicializar o Delphi, um novo projeto é aberto. Se o Delphi já estiver aberto, você pode abrir um novo projeto através do menu File, Selecionando New Project.

O Delphi cria um arquivo de projeto default chamado PROJECT1.DPR, que o Delphi mantém durante o desenvolvimento da aplicação. Conforme o projeto for alterado, tal como adicionando novos forms, o Delphi atualiza o arquivo de projeto. O arquivo de projeto se parece com a figura a seguir:

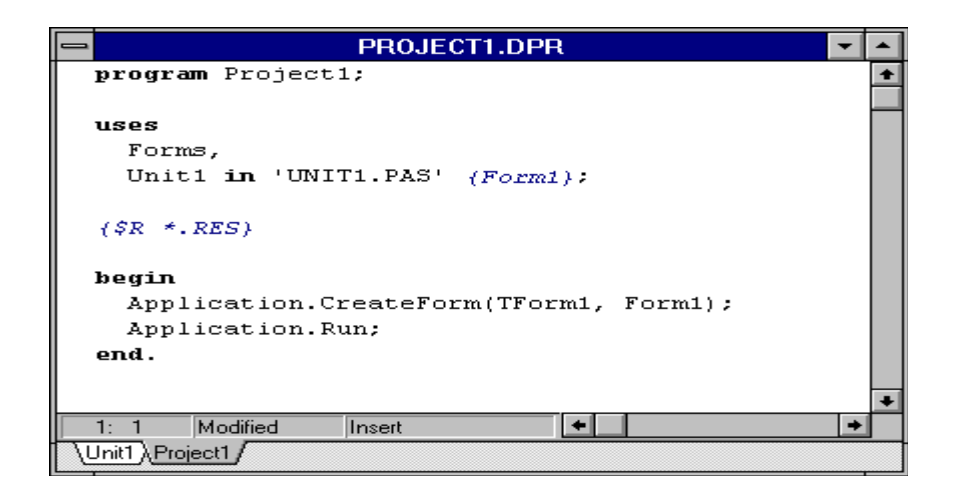

## Estágio 2 - Adicionando um Form ao Projeto

Como discutido anteriormente, os forms são a fundação das aplicações Delphi e fornece uma tela onde você pode criar a interface com o usuário de seu programa. Um projeto ou aplicação geralmente possui múltiplos forms. Adicionar um form ao projeto cria os seguintes arquivos adicionais:

- Um arquivo form com extensão .DFM contendo informações de resources para a construção do form.
- Um arquivo unit com extensão .PAS contendo código Object Pascal.

Todo form em uma aplicação possui estes dois arquivos associados a ele. Conforme for adicionando novos forms, o arquivo de projeto é atualizado automaticamente. O exemplo a seguir mostra o Form2, a ser adicionado ao projeto.

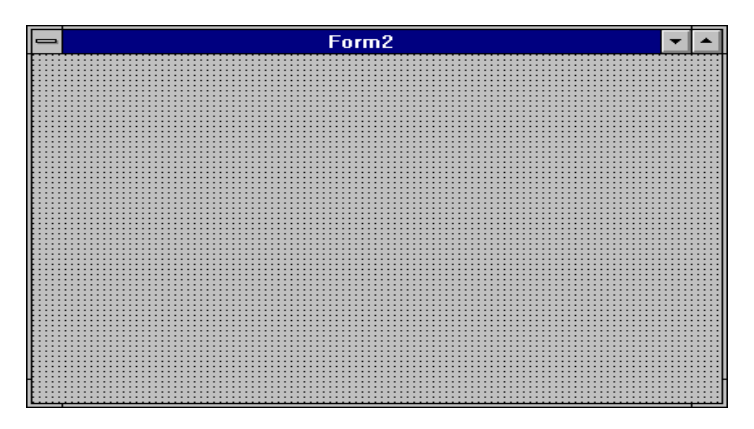

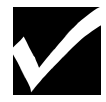

Quando você cria um projeto, um form (Form1) é criado por default. O nome de arquivo deste form é UNIT1.DFM.

#### Para Adicionar um Form ao Projeto

Execute os seguintes passos para adicionar um form um ao projeto:

| Passo | Ação                                                                                           |
|-------|------------------------------------------------------------------------------------------------|
| 1     | Para adicionar um ou mais forms ao projeto, no menu File, selecione New Form.                  |
|       | Dependendo das configurações de Gallery na página Preferences do quadro de dialogo Environment |
|       | Options, pode ocorrer:                                                                         |
|       | - Um form em branco aparece e é adicionado ao projeto                                          |
|       | - O quadro Browse Gallery aparece, como segue:                                                 |

|                                               | Browse Gallery         |               |        |  |  |
|-----------------------------------------------|------------------------|---------------|--------|--|--|
| Blank form<br>Blank form<br>Multi-page dialog | About box              | Dual list box | Cancel |  |  |
| Password Dialog                               | Tabbed notebook dialog |               |        |  |  |
| Experts Templates                             |                        |               |        |  |  |

Passo Ação 2 Aparecend

Aparecendo o quadro de dialogo Browse Gallery, selecione o tipo de form que você deseja adicionar ao projeto e de um clique em **OK**.

# Estágio 3 - Adicionando Componentes ao Form

Como discutido anteriormente, componentes são objetos visuais de programa que você manipula durante o design. Os componentes disponíveis no momento estão na Component Palette. Após inserir um componente no form, você pode move- lo, edita-lo e reajusta-lo de acordo com suas necessidades. O exemplo a seguir mostra três componentes Label e três componentes Edit em um form:

|        | Form1 | • | • |    | • |       |
|--------|-------|---|---|----|---|-------|
|        |       |   |   |    |   | -     |
| Label1 | Edit1 |   |   | -  |   | :     |
| Label2 | Edit2 |   |   |    |   | ••••• |
| Label3 | Edit3 |   |   |    |   |       |
|        |       |   |   | :: |   | :     |

#### Passos para Adicionar um Componente em um Form

Execute os seguintes passos para adicionar um componente ao form:

| Passo | Ação                                                       |
|-------|------------------------------------------------------------|
| 1     | De um clique sobre um componente na Component Palette.     |
| 2     | De um clique sobre o form onde o componente deve aparecer. |
| 3     | Reajuste o componente arrastando seus manipuladores.       |

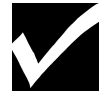

Você também pode adicionar um componente com um duplo-clique no componente na Component Palette. Um componente até o local desejado e reajusta-lo através dos manipuladores.

#### Código Fonte da Unit após Adicionar Componentes

Quando um componente é adicionado ao form, o código fonte do arquivo é modificado. Especificamente a definição type para o membro correspondente ao componente adicionado. O exemplo a seguir exibe a definição de type no arquivo unit que corresponde ao form mostrado anteriormente com três componentes Label e três componentes Edit:

| -  |             | C:\PROGRAM FILES\BORLAND\DELPHI 2.0\Unit1.pas                           | ▼ ▲ |
|----|-------------|-------------------------------------------------------------------------|-----|
| Un | it1         |                                                                         |     |
|    | unit        | Unit1;                                                                  | +   |
|    |             |                                                                         |     |
|    | inte        | rface                                                                   |     |
|    |             |                                                                         |     |
|    | uses<br>Mii | ndows Messages SysUtils Classes Granhics Controls Forms Dialogs.        |     |
|    |             | macon, messages, systems, erastes, eraphies, concrete, forms, startege, |     |
|    | type        |                                                                         |     |
|    | TF          | orm1 = class(TForm)                                                     |     |
|    | :           | Label1: TLabel;                                                         |     |
|    | 1           | Label2: TLabel;                                                         |     |
|    | -           | Label3: TLabel;                                                         |     |
|    |             | Edit: TEdit;                                                            |     |
|    |             | Laitz: TEalt;                                                           |     |
|    | nr          | ivate                                                                   |     |
|    | PL          | ( Private declarations )                                                |     |
|    | թա          | bic                                                                     |     |
|    | _           | ( Public declarations )                                                 |     |
|    | en          | d;                                                                      |     |
|    |             |                                                                         |     |
|    | var         |                                                                         |     |
|    | Fo:         | rml: TForml;                                                            |     |
|    |             |                                                                         |     |
|    | тирт        | ementation                                                              |     |
|    | ISR         | *, TFM1                                                                 |     |
|    |             |                                                                         | +   |
| +  |             |                                                                         | +   |
|    | 9: 26       | Modified Insert                                                         |     |

## Estágio 4 - Definindo Propriedades dos Componentes

Como discutido anteriormente, cada componente tem um conjunto de atributos chamados de propriedades. Cada propriedade que possa ser alterada durante o design é exibido no Object Inspector. Você pode definir propriedade durante o design ou codificar para que uma propriedade do componente seja alterada durante a execução do programa.

#### Passos para Definir uma Propriedade de um Componente

Execute os passos a seguir para definir uma propriedade de um componente durante o design:

| Passo | Ação                                                                          |  |
|-------|-------------------------------------------------------------------------------|--|
| 1     | Dê um clique sobre o componente no form cuja propriedade você queira alterar. |  |
| 2     | Dê um clique sobre a aba da página Properties no Object Inspector.            |  |
|       | O exemplo a seguir mostra a página Properties para o componente Button.       |  |
| 3     | Selecione a propriedade que você queira definir.                              |  |
| 4     | Altere o valor da propriedade na coluna Values.                               |  |

| -  | Obje         | ect Inspector |   |
|----|--------------|---------------|---|
| Bu | itton1: TBut | ton           | Ŧ |
| Pr | operties E   | vents         |   |
| C  | ancel .      | False         |   |
| C  | aption       | &OK           |   |
| C  | ursor        | crDefault     |   |
| D  | efault       | False         |   |
| D  | ragCursor    | crDrag        |   |
| D  | ragMode      | dmManual      |   |
| E  | nabled       | True          |   |
| +F | ont          | (TFont)       |   |
| H  | leight       | 25            |   |
| H  | lelpContext  | 0             |   |
| H  | lint         |               |   |
| L  | eft          | 78            |   |
| M  | fodalResult  | mrNone        |   |
| N  | lame         | Button1       |   |
| P  | arentFont    | True          | • |

# Estágio 5 - Adicionando Event Handlers

Em programas dirigido a evento, responder a eventos do usuário ou do sistema é um ponto chave de sua aplicação. Alem das propriedades, os componentes possuem uma lista de eventos que podem ser detectados. Quando você adiciona event handlers a sua aplicação, você está dizendo ao componente que execute os comandos programados sempre que um evento em específico seja detectado. Por exemplo, um botão em seu form pode detectar quando um usuário clica sobre si, o que é conhecido como evento OnClick. O evento OnClick faz com que sua aplicação execute a ação especificada no event handler.

#### Passos para Adicionar um Event Handler

Execute os passos a seguir para adicionar um event handler:

| Passo | Ação                                                                                                |
|-------|----------------------------------------------------------------------------------------------------|
| 1     | Dê um clique sobre o componente no form que precise de um event handler.                            |
| 2     | Dê um clique sobre a aba da página Events no Object Inspector para exibir uma lista de eventos para |
|       | o componente.                                                                                       |
| 3     | Dê um duplo-clique à direita da coluna de eventos para fazer com que o Delphi gere um event         |
|       | handler vazio e exiba o handler no Code Editor.                                                     |
| 4     | Digite o código a ser executado quando ocorrer o evento.                                            |

# Estágio 6 - Compilando, Executando e Depurando a Aplicação

O compilador e o depurador (debugger) são partes do ambiente Delphi. O compilador inclui um habilitador Make automático para que quando sua aplicação for alterada, somente os arquivos alterados sejam recompilados. O debugger está ativo sempre que você executar aplicações dentro do ambiente do Delphi.

#### Passos para Compilar e Executar a Aplicação

Execute os passos a seguir para compilar e executar a aplicação:

| Passo | Ação                                                                                               |
|-------|----------------------------------------------------------------------------------------------------|
| 1     | Para compilar o projeto atual sem inicializar o arquivo executável resultante, no menu Compile,    |
|       | selecione Compile.                                                                                 |
| 2     | Para compilar quaisquer alterações e executar o arquivo do projeto corrente, selecione Run no menu |
|       | Run.                                                                                               |

# Tutoria: Criando uma Aplicação

#### Introdução

O processo a seguir é um tutorial de exemplo. Uma maneira de entender o processo de desenvolvimento de aplicações no Delphi é construir uma aplicação de exemplo. Esta seção fornece um rumo na construção de uma aplicação simples utilizando diversos componentes padrão do Delphi. A aplicação permite que o texto seja digitado em edit box e adicionado em um list box com o clique de um botão.

## Estágios do Tutorial

O processo deste tutorial envolve os seguintes estágios:

| Estágio | Processo                                   |
|---------|--------------------------------------------|
| 1       | Criar um projeto de exemplo                |
| 2       | Adicionar componentes padrão               |
| 3       | Definir propriedades dos componentes       |
| 4       | Adicionar um event handler                 |
| 5       | Compilar e executar a aplicação de exemplo |

#### Passos para Estágio 1

Execute os passos para abrir um novo projeto e chamá-lo PSAMPLE.DPR:

| Passo | Ação                                                                                                    |
|-------|----------------------------------------------------------------------------------------------------|
| 1     | No menu File, selecione New Project para criar um projeto.                                                  |
|       | O processo de abertura de um novo arquivo projeto adiciona automaticamente um novo form. Se o               |
|       | quadro de dialogo Browse Gallery aparecer, <b>Blank Form</b> é a opção default. Dê um clique em <b>OK</b> . |
| 2     | Se for solicitado a gravação das alterações do projeto atual selecione No.                                  |
| 3     | No menu File, selecione Save Project As.                                                                    |
| 4     | Quando o nome da unit for solicitado, digite USAMPLE.PAS.                                                   |

|   | Este nome substitui o nome default UNIT1.PAS.                                           |
|---|-----------------------------------------------------------------------------------------|
| 5 | Quando o nome do projeto for solicitado, digite PSAMPLE.DPR. Este nome substitui o nome |
|   | default PROJECT1.DPR.                                                                   |

#### Passos para o Estágio 2

Execute os passos a seguir para adicionar componentes da página Standard ao form no projeto PSAMPLE:

| Passo | Ação                                                                                            |  |
|-------|-------------------------------------------------------------------------------------------------|--|
| 1     | Dê um clique sobre a aba da página Standard da Component Palette para visualizar os componentes |  |
|       | Standard.                                                                                       |  |
| 2     | Mova o ponteiro do mouse vagarosamente sobre cada componente para que o Help Hint seja          |  |
|       | exibido, e localize os componentes Button, Edit e ListBox.                                      |  |
| 3     | Dê um duplo-clique sobre o componente Button para inseri-lo no form. Arraste o componente até   |  |
|       | parte inferior do form.                                                                         |  |
| 4     | Dê um duplo-clique sobre o componente Edit, e mova o componente até a parte superior do form.   |  |
| 5     | Dê um duplo-clique sobre o componente ListBox para inseri-lo no form.                           |  |
| 6     | Arranje os componentes e reajuste o tamanho do form para que se pareça coma figura a seguir.    |  |

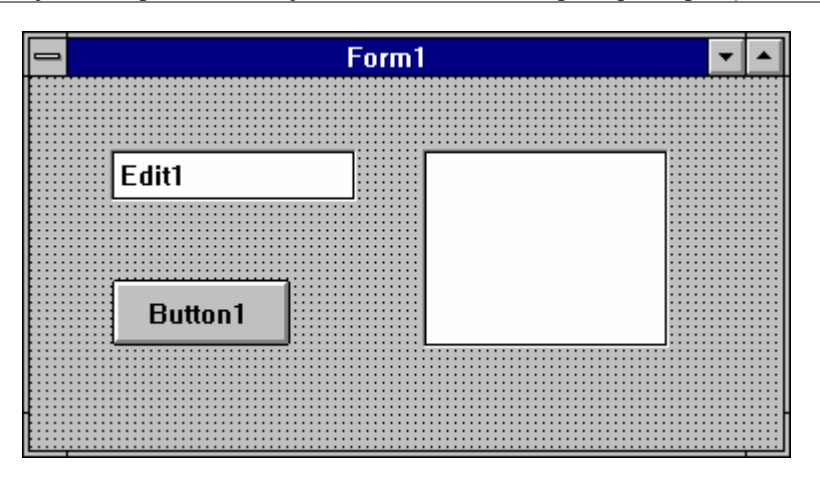

#### Passos para Estágio 3

Execute os passos a seguir para definir as propriedades dos componentes Edit e Button:

| Passo | Ação                                                                                             |
|-------|--------------------------------------------------------------------------------------------------|
| 1     | Dê um clique sobre o componente Edit.                                                            |
|       | As propriedades do componente Edit são exibidas no Object Inspector. O nome default deste        |
|       | componente é Edit1, e seu tipo de objeto é TEdit.                                                |
| 2     | No Object Inspector, dê um clique sobre a coluna Values da propriedade Text de Edit1 e a apague. |
| 3     | Defina a propriedade Caption para Add Item.                                                      |
|       | Seu form deve se parecer com a figura a seguir:                                                  |

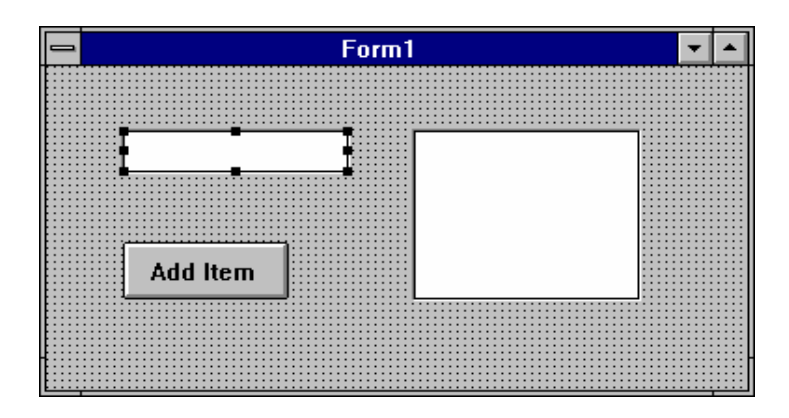

#### Passos para o Estágio 4

Execute os passos a seguir para adicionar um event handler para o evento OnClick do componente Add Item:

| Passo | Ação                                                                                             |  |
|-------|--------------------------------------------------------------------------------------------------|--|
| 1     | Dê um clique sobre o botão Add Item de seu form para exibir as propriedades no Object Inspector. |  |
| 2     | Dê um clique sobre a aba Events do Object Inspector para exibir a página Events do botão.        |  |
| 3     | Dê um duplo-clique sobre a coluna a direita do evento OnClick. O nome da procedure Button1Click  |  |
|       | aparecera na coluna. O Delphi gera um event handler vazio e o exibe no Code Editor.              |  |
|       | Digite o código a seguir dentro das declarações beginend; da procedure.                          |  |

```
if Edit1.Text<> " then { Edit1 não esta vazio }
begin
ListBox1.Items.Add(Edit1.text);
Edit1.Text := ";
end;
```

#### Passos para o Estágio 5

Execute os passos a seguir para compilar e executar sua aplicação:

| Passo | Ação                                                          |
|-------|---------------------------------------------------------------|
| 1     | No menu Run, selecione Run.                                   |
|       | Esta opção compila e executa sua aplicação.                   |
| 2     | Digite algum valor, tal como seu nome, no componente Edit.    |
| 3     | Dê um clique em Add Item para adicionar cada item a list box. |
|       | Adicione nove ou dez itens a list box.                        |
| 4     | No menu File, selecione Save Project, e depois Close Project. |

# **Utilizando o Project Manager**

#### Introdução

O Delphi permite que você gerencie seus projetos através do Project Manager. O Project Manager lista os arquivos que compõe seu projeto e permite que você navegue pelos arquivos. Você também pode utilizar o Project Manager para:

• Adicionar units e forms ao projeto

- Remover units e forms de um projeto
- Especificar o form principal
- Especificar a localização dos arquivos de Help e ícone

#### Exibindo a Janela do Project Manager

Para exibir o Project Manager, no menu View, selecione Project Manager. A janela Project Manager aparecerá, como segue:

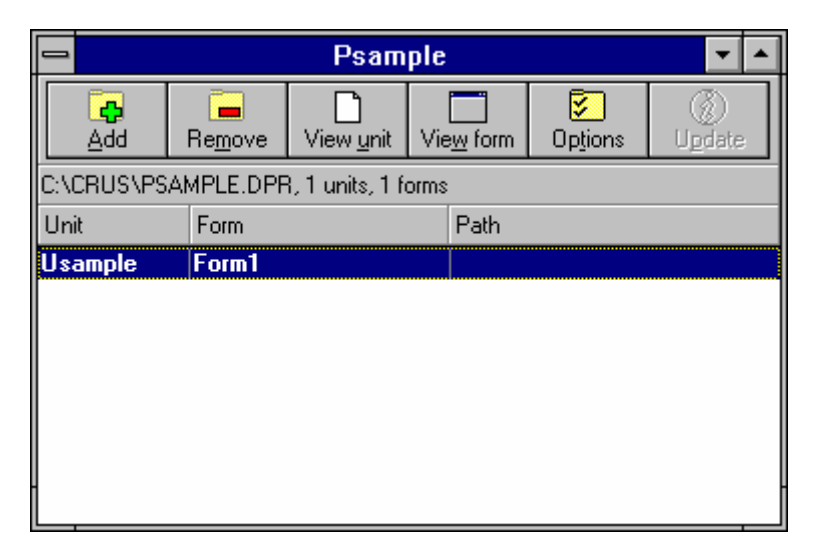

## Descrição

#### dos Botões do Project Manager

A tabela a seguir descreve os botões do Project Manager:

| Botã0             | Descrição                                                                     |
|-------------------|-------------------------------------------------------------------------------|
| Add               | Adiciona um arquivo de unit ao projeto atual                                  |
| Re <u>m</u> ove   | Remove um arquivo de unit do projeto atual                                    |
| View <u>u</u> nit | Exibe um arquivo de unit do projeto atual                                     |
| Vie <u>w</u> form | Exibe um form no projeto atual                                                |
| 5                 | Exibe o quadro de diálogo Project Options para:                               |
| Options           | • Alterar o form default, opções do compilador, aplicação, linker e diretório |
|                   | Define símbolos condicionais                                                  |
| ()<br>Update      | Grava as alterações no projeto atual                                          |

# Adicionando Units e Forms ao Projeto Utilizando o Project Manager

Um projeto default inicialmente contém um form e um arquivo de unit de código fonte. Entretanto, a maioria dos projetos contém múltiplos forms e units.

Você pode dar um clique com o botão direito do mouse e selecione **New Form** no SpeedMenu para adicionar units e forms ao seu projeto. Você também pode adicionar forms e units existentes ao seu projeto utilizando o botão **Add** na SpeedBar do Project Manager e selecionar o form ou unit a ser adicionado.

## Removendo Units e Forms de um Projeto Utilizando Project Manager

Durante o desenvolvimento de um projeto, você pode achar necessário remover forms e units de seu projeto. Você pode fazê-lo a qualquer momento durante o desenvolvimento. Entretanto, como um form está sempre associado a uma unit, você não pode remove um sem remover o outro a menos que a unit não possua nenhum form associado a ele. Você pode remover units de um projeto utilizando o botão Remove no Project Manager.

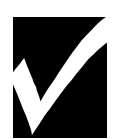

Remover arquivos utilizando qualquer outro programa gerenciador de projeto ou digitando comandos no prompt do DOS não é recomendado. Estas ações não removem as entradas da cláusula Uses dos arquivos .DPR ou da janela do Project Manager e causará erros quando você compilar o programa.

# Definindo Opções de Projeto

O quadro de dialogo Project Options permite definir diversas opções que afetam seus projetos. Para acessar o quadro de dialogo Project Options, de um clique sobre o botão Options no Project Manager. O quadro Project Options aparecera, como segue:

|                  | Project Options                   |                                 |
|------------------|-----------------------------------|---------------------------------|
| Main form: Form1 | Available forms:                  | Cancel<br>Cancel<br><u>Help</u> |
|                  | Linker (Directories/Conditionals/ |                                 |

## Descrição das Páginas do Project Options

A tabela a seguir descreve cada uma das páginas no quadro de dialogo Project Options e algumas das opções mais importantes em cada página:

| Página                                                                                        | Descriçãao                                                                     |
|-----------------------------------------------------------------------------------------------|--------------------------------------------------------------------------------|
| Forms Especifica o form principal de sua aplicação, os forms que devem ser                    |                                                                                |
|                                                                                               | automaticamente, e a ordem destes forms.                                       |
| Application                                                                                   | Especifica um título, arquivo de help, e um ícone para sua aplicação.          |
| Compiler Permite definir opções para a forma como seu programa será compilado                 |                                                                                |
|                                                                                               | opções correspondem a definir diretivas a seu estado positivo (+) no código de |
|                                                                                               | seu programa.                                                                  |
| Linker Permite especificar a forma como seus arquivos de programa serão link                  |                                                                                |
| Directories / Conditionals   Especifica a localização dos arquivos que o Delphi necessita par |                                                                                |
|                                                                                               | linkar e distribuir seu programa.                                              |

# **Utilizando Integrated Debugger**

#### Introdução

O Delphi possui um depurador totalmente integrado que permite depurar uma aplicação sem deixar o ambiente visual de desenvolvimento. Ele oferece a capacidade de :

- Gerar informações a depuração de dentro de seu executável
- Habilitar e desabilitar a depuração integrada de dentro do IDE
- Definir breakpoints
- Visualizar o conteúdo das variáveis do programa
- Modificar valores de dados durante a execução do programa
- Visualizar o call stack

## Gerando Informação de Depuração

O Delphi gera informação simbólica de depuração quando você compila seu programa com a ação de depuração habilitada. As opções de depuração encontram-se na página compiler do quadro de dialogo Project Options.

A página Compiler e opções de depuração para uma aplicação típica aparece como segue:

| -                                                                                                    | Project Options                                                                                                    |                             |  |
|----------------------------------------------------------------------------------------------------|----------------------------------------------------------------------------------------------------|-----------------------------|--|
| Code generation<br>Force far calls<br>X Word <u>a</u> lign data<br>X Penti <u>u</u> m-safe FDIV                 | ∝ Smart callbac <u>k</u> s<br><u>W</u> indo <del>w</del> s stack frames                                                 | Cancel                      |  |
| Buntime errors         Bange checking         X Stack checking         X L/O checking         Qverflow checking | Syntax options<br>Strict var-strings<br>Complete boolean eval<br>Extended syntax<br>Jyped @ operator<br>Open parameters | <u>? H</u> elp<br>☐ Default |  |
| Debugging<br>X Debug information<br>X Local symbols                                                             | ⊠ S⊻mbol info                                                                                                    |                             |  |
| Forms (Application) Compiler (Linker (Directories/Conditionals/                                                 |                                                                                                    |                             |  |

#### Descrição das Opções do Depurador na Página Compiler

A tabela a seguir descreve as opções de depuração na página Compiler do quadro de dialogo Project Options:

| Opção         | Descrição                                                                           |  |  |
|---------------|-------------------------------------------------------------------------------------|--|--|
| Debug         | Insere informação de depuração no arquivo UNIT.DCU. Informação de depuração         |  |  |
| Information   | consiste de uma tabela com linhas numeradas para cada procedure que mapeia          |  |  |
|               | endereços de código de objetos nos números.                                         |  |  |
| Local Symbols | Gera local symbols information. Local symbols information consiste de :             |  |  |
|               | • Os identificadores na implementation part ( e não na interface part ) do          |  |  |
|               | módulo                                                                              |  |  |
|               | • Os identificadores dentro das procedures e funções do módulo.                     |  |  |
|               | Local symbols information não inclui variáveis globais ou nomes declarados na       |  |  |
|               | interface section de uma unit.                                                      |  |  |
| Symbol Info   | Gera symbol information. Symbol reference information consiste de tabelas que       |  |  |
|               | fornecem os números de linhas de todas as declarações e referências aos símbolos em |  |  |
|               | módulo.                                                                             |  |  |

## Habilitando o Intergrated Debugger

A depuração integrada está habilitada após a instalação do Delphi. É uma opção de ambiente da página Preferences que você pode definir. A página Preferences do quadro de dialogo Environment Options aparece como segue:

| -                                                                                                    | Environment Options                                                                                          |                                    |
|----------------------------------------------------------------------------------------------------|----------------------------------------------------------------------------------------------------|------------------------------------|
| Desktop contents:<br>Desktop only<br>Desktop and symbols<br>Form designer:<br>Display grid<br>Snap to grid                                                                                                    | Autosave options:<br>Editor <u>files</u><br>Des <u>k</u> top<br>Grid size <u>X</u> 4<br>Grid size <u>Y</u> 4 | ✓ OK<br>★ Cancel<br>? <u>H</u> elp |
| Debugging:<br>Integrated debugging<br>Step program block<br>Integrated debugging<br>Debugging:<br>Debugging:<br>Debugging:<br>Integrated debugging:<br>Debugging:<br>Integrated debugging:<br>Integrated de | □ <u>B</u> reak on exception □ <u>M</u> inimize on run                                                       |                                    |
| Compiling:<br>Show <u>c</u> ompiler progress                                                                                                    | Gallery:<br>X Use on <u>N</u> ew Form<br>Use on New Project                                                  |                                    |
| \Preferences/Library/Editor options/Editor display/Editor colors/Palette/Browser/                                                                                                    |                                                                                                    |                                    |

## Descrição das Opções de Depuração na Página Preferences

A tabela descreve as opções de depuração na página Preferences do quadro de dialogo Environment Options:

| Opção                 | Descrição                                                                      |  |  |
|-----------------------|--------------------------------------------------------------------------------|--|--|
| Intergrated Debugging | Quando habilitada, a depuração integrada está em efeito.                       |  |  |
| Step Program Block    | Quando habilitada, o depurador passa pelos blocos de programa.                 |  |  |
| Hide Designer on run  | Quando habilitada, a interface de design é oculta enquanto a aplicação estiver |  |  |
|                       | sendo executada.                                                               |  |  |
| Break on exception    | Quando habilitada, a aplicação para quando ocorrer uma exception e a linha de  |  |  |
|                       | código causadora é exibida no Code Editor.                                     |  |  |
| Minimize on run       | Quando habilitada, o Delphi é minimizado sempre que você executar uma          |  |  |
|                       | aplicação dentro do IDE.                                                       |  |  |

#### Controlando a Execução do Programa

Uma característica importante do depurador é que ele permite selecionar como o programa será executado, uma declaração por vez. Uma linha de código por vez, uma função inteira por vez, e assim por diante. O depurador permite controlar a execução de seu programa das opções no menu **Run**. O menu **Run**, como segue:

| <u>R</u> un            |         |
|------------------------|---------|
| <u>R</u> un            | F9      |
| <u>P</u> arameters     |         |
| <u>S</u> tep Over      | F8      |
| <u>T</u> race Into     | F7      |
| Run to <u>C</u> ursor  | F4      |
| Show Execution Point   |         |
| Program Pause          |         |
| Program R <u>e</u> set | Ctrl+F2 |
| Add <u>W</u> atch      | Ctrl+F5 |
| Add <u>B</u> reakpoint |         |
| E⊻aluate/Modify        | Ctrl+F7 |

#### Descrição do Menu Run

A tabela a seguir fornece uma declaração das opções disponíveis no menu Run.

| Opção                | Descrição                                                                                                    |  |  |
|----------------------|----------------------------------------------------------------------------------------------------|--|--|
| Run                  | Permite compilar e executar suas aplicações.                                                                 |  |  |
| Parameters           | Permite especificar os parâmetros de inicialização para sua aplicação                                        |  |  |
| Step Over            | Permite executar seu programa uma linha por vez, pulando procedures, executando-as como uma única unit.      |  |  |
| Trace Into           | Permite executar seu programa uma linha por vez, rastreando a procedure e seguindo a execução de cada linha. |  |  |
| Run to Cursor        | Permite executar o programa até a localização do cursor no Code Editor                                       |  |  |
| <b>Program Pause</b> | Permite interromper temporariamente a execução de um programa                                                |  |  |
| Program Reset        | Permite terminar o programa sendo executado e remove- lo da memória                                          |  |  |
| Add Watch            | Abre o quadro de dialogo Watch Properties, permitindo criar e modificar observações                          |  |  |
| Add Breakpoint       | Abre o quadro de dialogo Edit Breakpoint, permitindo criar e modificar pontos de                             |  |  |
|                      | interrupção                                                                                                  |  |  |
| Evaluate/Modify      | Abre o quadro de dialogo Evaluate/Modify,permitindo avaliar ou alterar o valor de uma expressão existente    |  |  |

## Definindo Pontos de Interrupção

Você pode definir pontos de interrupção onde quiser que a execução seja interrompida. Pontos de interrupção são particularmente úteis quando utilizados em conjunto com Watches. Seu programa é executado na velocidade normal ate atingir o ponto de interrupção. Atingindo o ponto, o depurador exibe o Code Editor com a linha contendo o ponto de interrupção, permitindo modificar o código ou exibir o valor de variáveis utilizando a janela de observação.

Para definir um ponto de interrupção, você pode:

- Dar um duplo-clique a esquerda da linha do código fonte onde quiser definir um ponto de interrupção.
- Selecionar Toggle Breakpoint utilizando o Speedmenu Code Editor.

## Pontos de Interrupção no Code Editor

Quando definir um ponto de interrupção, a linha de código correspondente ao ponto é realçada e um ícone de sinal de parada aparece na margem esquerda como mostrado na figura a seguir:

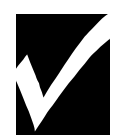

Você também pode utilizar a página Editor Colors do quadro de dialogo Environment Options para definir uma cor diferente, indicando pontos de execução, linhas de pontos de interrupção inválidos, e a propriedade habilitado/desabilitado do ponto de interrupção.

|     |           |       |         | USAN   | PLE.PAS  |          |       |          | •        | •        |
|-----|-----------|-------|---------|--------|----------|----------|-------|----------|----------|----------|
|     | proced    | lure  | TForm1  | .Butt  | on1Click | (Sen     | der:  | TObject) | ;        | ŧ        |
|     | begin     |       |         |        |          |          |       |          |          |          |
|     | If        | Edit  | t1.Text | . = '' | Then     |          |       |          |          |          |
|     |           | Edit  | t1.Text | := '   | Aprender | ido D    | elph: | i';      |          |          |
|     | end;      |       |         |        |          |          |       |          |          |          |
|     |           |       |         |        |          |          |       |          |          |          |
|     | end.      |       |         |        |          |          |       |          |          |          |
|     |           |       |         |        |          |          |       |          |          |          |
|     |           |       |         |        |          |          |       |          |          |          |
|     |           |       |         |        |          |          |       |          |          |          |
|     |           |       |         |        |          |          |       |          |          |          |
|     |           |       |         |        |          |          |       |          |          |          |
|     |           |       |         |        |          |          |       |          |          |          |
|     | 31-1      | Modi  | fied    | Incert |          | <b>+</b> |       |          | •        | -        |
| h   | Usample / | Imoul | licu    | msen   |          |          |       |          | <u> </u> | <u> </u> |
| 1 8 | osampie/  |       |         |        |          |          |       |          |          |          |

## Visualizando o Conteúdo de Variáveis

A janela Watches monitora a alteração do valor das variáveis ou expressões durante a execução de seu programa. Conforme seu programa seja executado, quer esteja pulando sobre o código, o conteúdo da janela de observação é alterado conforme os valores das variáveis contidas na expressão de observação.

# Adicionando Expressões de Observação

Para iniciar uma expressão de observação, selecione Add Watch no menu Run. O quadro de dialogo Watch Properties aparece, como segue:

| Watch Properties          |                       |                       |  |
|---------------------------|-----------------------|-----------------------|--|
| Expression: FileLi        | stBox.FileName        | Ŧ                     |  |
| Repeat co <u>u</u> nt: 0  | Digits: 11            | Enabled               |  |
| O <u>C</u> haracter       | ◯ He <u>x</u> integer | O <u>R</u> ecord      |  |
| String                    | 🔿 <u>O</u> rdinal     | 🔿 Defau <u>l</u> t    |  |
| O <u>D</u> ecimal integer | O <u>P</u> ointer     | ☐ <u>M</u> emory dump |  |
|                           | 🗸 ок 🕽                | Cancel ? <u>H</u> elp |  |

Exibindo

#### Expressões de Observação

A janela Watches exibe os valores atuais de expressões de observação e permite adicionar, editar, deletar, habilitar e desabilitar observações. Para exibir a janela Watch List, selecione Watches no menu View. A janela Watch List aparece.

# Quadro de Diálogo Evaluate/Modify

No Delphi, você pode alterar os valores de variáveis e itens nas estruturas de dados durante a depuração. Para avaliar ou alterar o valor de uma expressão existente, utilize o quadro de dialogo Evaluate/Modify. Alterações feitas no quadro de dialogo Evaluate/Modify não afetam o código fonte ou o programa compilado. Para tornar as alterações permanentes, modifique seu código fonte e recompile seu programa. O quadro de dialogo Evaluate/Modify aparece como segue:

| Evaluate/Modify |
|-----------------|
| Expression:     |
| <b></b>         |
| Result:         |
|                 |
| •               |
|                 |
|                 |
| Eyaluate Modify |
| 🗙 Cancel 🍞 Help |

#### Visualizando o Call Stack

Quando estiver depurando, você pode achar útil a ordem das chamadas de funções ativas. A janela Call exibe o fluxo atual das chamadas de funções.

# Janela Call Stack

A janela Call Stack exibe chamadas de funções ativas. Cada função aparece com uma lista de argumentos utilizadas na chamada. Você também pode utilizar a janela Call Stack para visualizar ou editar o código-fonte

associado com uma determinada chamada de função. Para visualizar a janela Call Stack, você pode selecionar View na barra de menu, e depois Call Stack. A janela Call Stack aparece como segue:

|        | Call stack          | <b>~</b> |
|--------|---------------------|----------|
| Proces | s is not accessible |          |
|        |                     |          |
|        |                     |          |
|        |                     |          |
|        |                     |          |
|        |                     |          |

# Lab: Modificando a Aplicação de Exemplo

# Objetivos

Este Lab reforça sua habilidade em:

- Adicionar um componente ao form.
- Definir propriedades de um componente.
- Adicionar um event handler.
- Compilar um programa Delphi.

# Cenário

Neste capítulo, você aprendeu a criar uma aplicação em um projeto chamado PSAMPLE. Em PSAMPLE, você adicionou os componentes ListBox, Button e Edit ao Form. O Evento OnClick do form adiciona itens digitados no componente Edit a list box. Neste lab, você vai melhorar esta aplicação, adicionando um botão Deletar e um Sair para esta aplicação.

## Processo

Utilize as seguintes diretivas para modificar a aplicação PSAMPLE:

| Estágio | Processo                                                                                     |
|---------|----------------------------------------------------------------------------------------------|
| 1       | Abra a aplicação PSAMPLE criada neste capítulo e adicione dois botões ao form.               |
| 2       | Defina as propriedades para estes botões para que um botão (Button2) tenha o Caption Deleter |
|         | Item e o outro botão (Button3) tenha o Caption Exit e o primeiro com Add Item.               |
| 3       | Adicione um event handler para o evento OnClick do botão com o Caption Exit.                 |
|         | Utilize o método Close do TForm para sair da aplicação.                                      |
|         | A declaração para este evento segue abaixo:                                                  |
|         |                                                                                              |
|         | Close;                                                                                       |
| 4       | Adicione um event handler para o OnClick do botão com o Caption Delete Item. O event handler |
|         | completo segue abaixo:                                                                       |
|         |                                                                                              |
|         | Procedure TForm.Button2Click(Sender: TObject);                                               |
|         | begin                                                                                        |

|   | with ListBox1 do                                                              |
|---|-------------------------------------------------------------------------------|
|   | begin                                                                         |
|   | if ItemIndex<> -1 then                                                        |
|   | Items.Delete(ItemIndex);                                                      |
|   | end;                                                                          |
|   | end;                                                                          |
| 5 | Inclua também no event OnClick do botão com Caption Add Item o código abaixo: |
|   | ListBox1.Items.Add(Edit1.Text);                                               |
| 6 | Grave e execute a aplicação                                                   |
| 7 | Adicione quatro ou cinco itens à lista box                                    |
| 8 | Delete itens da lista                                                         |

Seu from deve estar similar a figura a seguir:

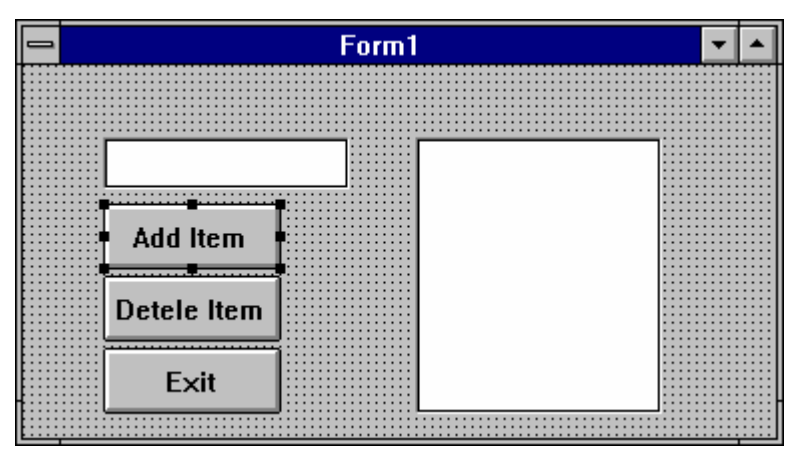

#### **Processos Opcionais**

O event handler para o evento OnClick do botão **Deletar Item** utiliza uma declaração de programação chamada de declaração **with**.

Utilize o sistema de help para determinar o que esta declaração faz. Revise o event handler Button2Click, habilitando o método para que você possa deletar a declaração with e as palavras-chave **begin...end** associadas.

# Resumo do Capítulo

#### Pontos chave

Após completar este capítulo, você aprendeu:

- Que arquivos de projeto do Delphi controlam as aplicações construindo vários forms, executando as aplicações e exibindo o form principal da aplicação.
- Que adicionar um form cria dois arquivos:
  - Um arquivo de form com extensão .DFM contendo informações de resource do Windows e código Object Pascal do Delphi para a construção do form.
  - Um arquivo de unit com extensão .PAS contendo código Object Pascal.

• O Project Manager do Delphi lista os arquivos que compõem sua aplicação e permite navegar pelos arquivos.

• Que o Delphi possui um depurador totalmente integrado que permite depurar aplicações sem ter que deixar o ambiente de desenvolvimento visual.

#### Termos e definições

A tabela a seguir é uma referência rápida para os termos explicados neste capítulo.

| Termo                | Descrição                                                                          |  |  |
|----------------------|------------------------------------------------------------------------------------|--|--|
| Breakpoint           | Uma marcação em seu programa que causa uma pausa na execução durante o processo de |  |  |
|                      | depuração.                                                                         |  |  |
| <b>Event</b> handler | Uma procedure que diz ao componente para que execute determinadas declarações do   |  |  |
|                      | programa quando um evento em especial é detectado.                                 |  |  |
| Project File         | Um aquivo que controla uma aplicação Delphi construindo vários forms, executando a |  |  |
|                      | aplicação e exibindo o form principal da aplicação. O nome default é PROJECT1.DPR. |  |  |
| Watches              | Expressões que permite monitorar o valor das variáveis ou expressões enquanto seu  |  |  |
|                      | programa estiver sendo executado.                                                  |  |  |